## Meiji Mail 利用者マニュアル 【iOS 12.2】

第 1.0 版 2019 年 4 月 26 日

情報基盤本部

※本手順書は、「Meiji Mailの多要素認証設定」を既に行っている前提で記載しております。
「Meiji Mailの多要素認証設定」をまだ行っていない場合、以下のURLから設定してください。
<u>https://www.meiji.ac.jp/isc/mm-mfa/</u>

1. [設定]をタップします。

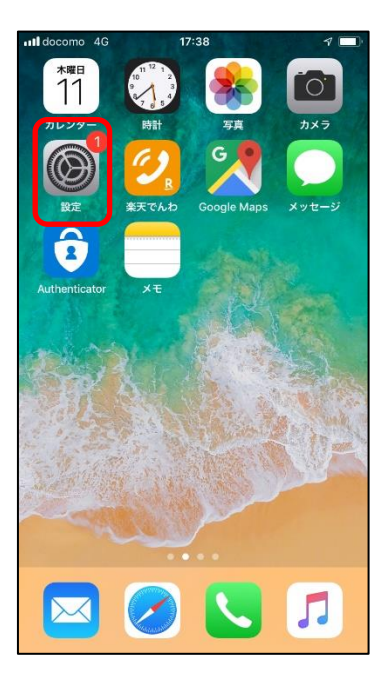

2. [設定]画面にて、[パスワードとアカウント]をタップします。

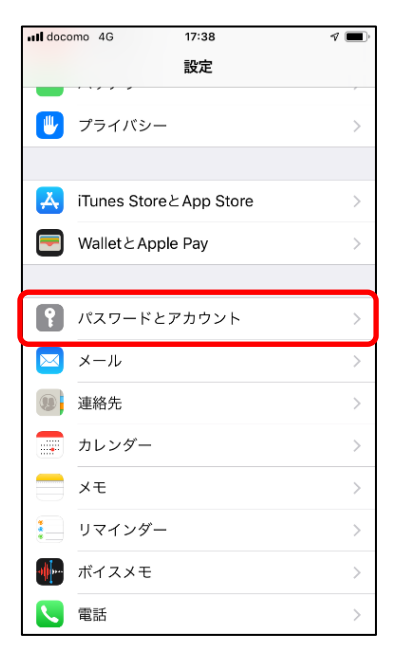

| ~ <b>_</b> , |
|--------------|
|              |
|              |
| 0 >          |
| $\bigcirc$   |
|              |
| >            |
| >            |
|              |
| 15分 >        |
|              |
|              |
|              |
|              |
|              |
|              |
|              |

4. [Exchange] をタップします。

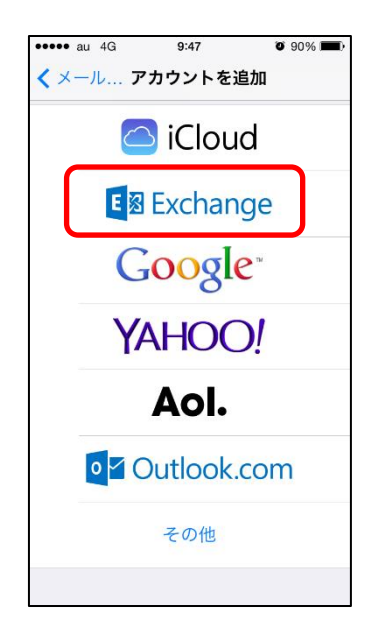

5. [Exchange] 画面にて以下の値を入力し、[次へ]をタップします。

| メール | メールアドレス<br>※「meiji.ac.jp」のドメインのもの                         |  |
|-----|-----------------------------------------------------------|--|
| 説明  | デフォルトでは「Exchange」と表示。<br>複数のアカウントを区別するための説明であり、任意で変更できます。 |  |

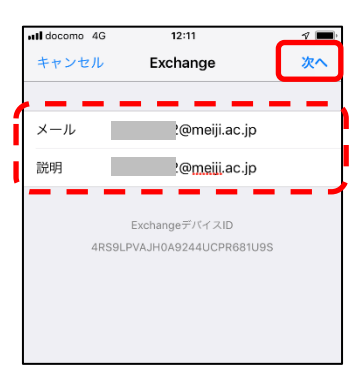

6. [サインイン]をタップします。

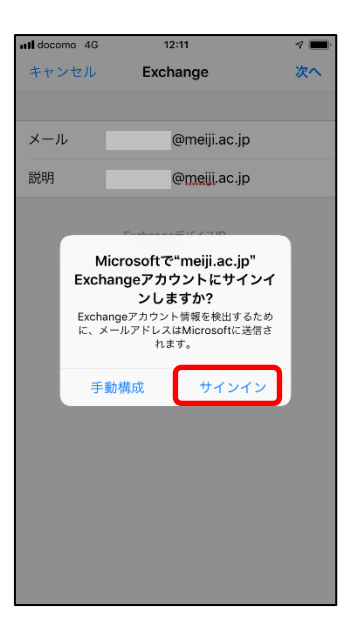

7. [パスワードの入力]欄に Meiji Mail のパスワードを入力し、「サインイン」をタップします。

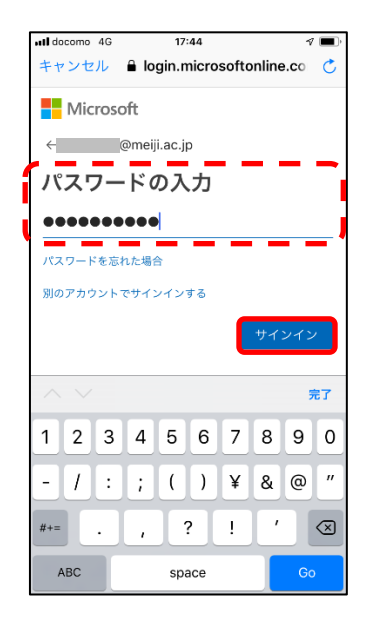

※ 学外のネットワークに接続している時のみ、スマートフォンの「Microsoft Authenticator」に 表示されている6ケタの認証コードもしくは、SMS で送られてくる6ケタの認証コードを入力し 「検証」をクリックします。毎回のコード入力が不要であれば、「今後 60 日間はこのメッセージ を表示しない」にチェックを入れてください。

| 11 docomo 4G 10:30 @ 4 🔳                               | •••• docomo 4G 9:02 @ 4                          |
|--------------------------------------------------------|--------------------------------------------------|
| キャンセル 🔒 login.microsoftonline.co 💍                     | キャンセル                                            |
| Microsoft                                              | Microsoft                                        |
| @meiji.ac.jp                                           | @meiji.ac.jp                                     |
| コードの入力                                                 | コードの入力                                           |
| 回 お使いのデバイスの Authenticator アプリに<br>表示されるコードを入力してください    | 電話 +XX XXXXXXXX に SMS を送信しました。コードを入力してサインインしてくため |
| й—— й<br>—— —— —— —— —— —— —— —— —— —— —— —— ——        |                                                  |
| ○ 今後 60 日間はこのメッセージを表示しない<br>問題が発生した場合は、別の方法でサインインしてくださ | →-ト<br>—<br>今後 60 日間はこのメッセージを表示しない               |
| 検証                                                     | 問題が発生した場合は、別の方法でサインインしてくださ<br>い                  |
|                                                        | 検証                                               |
|                                                        |                                                  |
| ©2019 Microsoft 利用規約 プライバシーと Cookie                    | の2010 Microsoft 利用用約 プライバシュート Cookie             |
| · · · · · · · · · · · · · · · · · · ·                  | COOKIE                                           |

8. iOS 端末と同期する項目を選択し、[保存]をタップします。

※ 連絡先、カレンダー、リマインダー、メモの同期が不要であれば、設定を OFF にします。

|   | at doco | omo 4G | 13:57        | @ 1 🔳      |
|---|---------|--------|--------------|------------|
|   | +7:     | ンセル    | @meiji.ac.jp | 保存         |
|   | _       |        |              |            |
| 1 |         | メール    |              |            |
| l |         | 連絡先    |              |            |
| l |         | カレンダー  |              |            |
|   |         | リマインダー | -            | $\bigcirc$ |
| l |         | メモ     |              | $\bigcirc$ |
|   |         |        |              |            |
|   |         |        |              |            |
|   |         |        |              |            |
|   |         |        |              |            |
|   |         |        |              |            |
|   |         |        |              |            |
|   |         |        |              |            |
|   |         |        |              |            |
|   |         |        |              |            |

- ◆ 参考:メール同期期間の設定変更手順
- 1. [設定]をタップします。

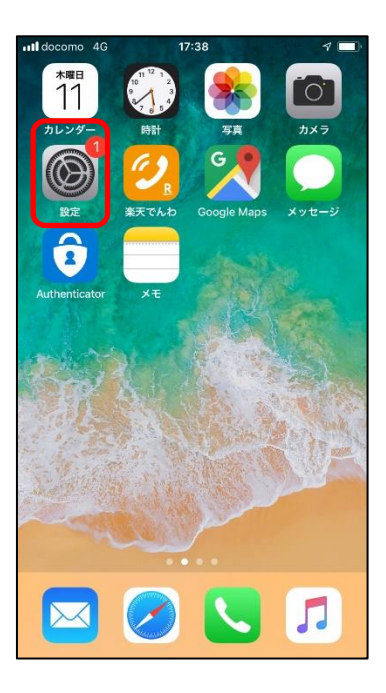

2. パスワードとアカウント]をタップします。

| ull doco | mo 4G 17:38            | ۹ 🔳 |
|----------|------------------------|-----|
|          | 設定                     |     |
|          | プライバシー                 | >   |
|          |                        |     |
| Å        | iTunes StoreとApp Store | >   |
|          | Wallet & Apple Pay     | >   |
|          |                        |     |
| •        | パスワードとアカウント            | >   |
|          | メール                    | >   |
|          | 連絡先                    | >   |
|          | カレンダー                  | >   |
|          | メモ                     | >   |
|          | リマインダー                 | >   |
|          | ボイスメモ                  | >   |
|          | 電話                     | >   |

3. 先に作成した Exchange アカウントをタップします。

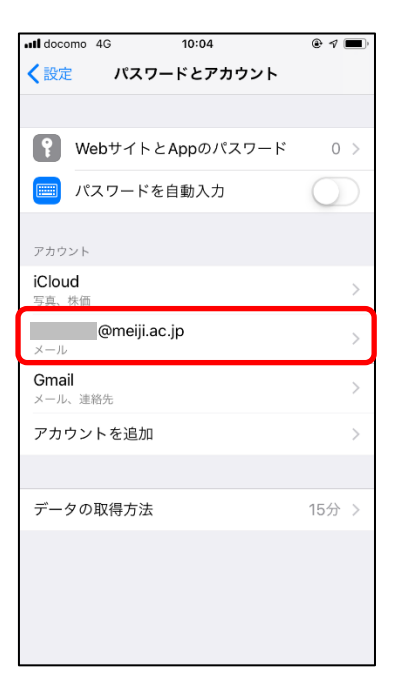

4. [同期するメールの期間]をタップします。

| uti docomo 4 | IG 12:54   | ۹ 🔳            |
|--------------|------------|----------------|
| <b>く</b> 戻る  | @meiji.a   | ac.jp          |
|              |            |                |
| EXCHANGE     |            |                |
| アカウン         |            | @meiji.ac.jp > |
|              |            |                |
| 🖂 🛛          | - <i>ル</i> |                |
| 9 連絡         | 先          |                |
| דע 🗊         | ・ンダー       |                |
| דע 📑         | インダー       | $\bigcirc$     |
| = ×=         | -          | $\bigcirc$     |
|              |            |                |
| 同期する         | <ールの期間     | 1週間 >          |
|              |            |                |
| 自動返信         |            | オフ >           |
|              |            |                |
|              | アカウントを削    | 除              |

5. 期間を選択し、チェックをつけます。

[保存]ボタンはないので、チェックをつけたら画面を閉じてください。

| I docomo 4G | 10:22      | ۹ 🔳 |
|-------------|------------|-----|
| く戻る         | 同期するメールの期間 |     |
|             |            |     |
| 制限なし        |            |     |
| 1日          |            |     |
| 3日間         |            |     |
| 1週間         |            | ~   |
| 2週間         |            |     |
| 1か月         |            |     |
|             |            |     |
|             |            |     |
|             |            |     |
|             |            |     |
|             |            |     |
|             |            |     |
|             |            |     |
|             |            |     |

## 参考

## A) Office 365 メールボックスの制限事項について

| 項目                        | 制限内容           |
|---------------------------|----------------|
| メール保存容量                   | 50GB まで        |
| 削除済みフォルダーのアイテム保存期間        | 30 日間          |
| 削除済みフォルダーから削除されたアイテムの保持期間 | 14 日間          |
| 迷惑メールの保存期間                | 30 日間          |
| メールの送受信サイズ                | 35MB まで        |
| 添付可能なファイルサイズ              | 25MB まで        |
| メールの同時送信者数                | 500 の受信者アドレスまで |

※ モバイル端末の設定によっては、上記以外の制限が存在する場合があります。